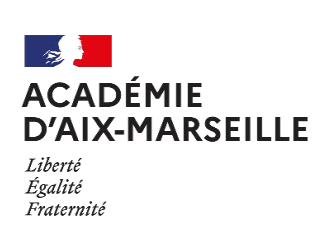

Pôle GRH

Tutoriel

**Démarches dématérialisées COLIBRIS** Fiche créée le 30/11/2021 par Véronique Leclercq Version 1.1

# Comment se connecter à COLIBRIS pour remplir une démarche

### Table des matières

| 1 | PA  | ASSER PAR ARENA OU PAR ESTEREL       | 1                           |
|---|-----|--------------------------------------|-----------------------------|
|   | 1.1 | Par Arena                            | Erreur ! Signet non defini. |
|   | 1.2 | Par Esterel                          | Erreur ! Signet non defini. |
| 2 | EN  | N ARRIVANT SUR LE PORTAIL COLIBRIS : | 2                           |
|   | 2.1 | VOUS ETES CONNECTE                   | 2                           |
|   | 2.2 | Volis n'etes das connecte            | 2                           |

## 1 Passer par Arena

Le portail Esterel est amené à remplacer le portail Arena dans quelques semaines. Actuellement, les deux portails sont fonctionnels. L'agent utilise le portail qu'il souhaite pour se connecter à Colibris.

Pour accéder à une démarche Colibris, rendez-vous sur le portail Arena (<u>appli.ac-aix-marseille.fr</u>) et identifiez-vous avec vos identifiants de messagerie académique.

**S'identifier :** Renseignez vos éléments de connexion dans l'interface "Identifiez-vous", si vous n'êtes pas encore identifié.

**Pour les nouveaux arrivants dans le département**, vous trouverez votre identifiant en cliquant sur le lien " "*Je ne connais pas mon identifiant ou mon adresse de messagerie*" sous la mire d'identification qui s'affiche. Votre mot de passe par défaut est votre NUMEN.

Accédez ensuite à Colibris en passant par : Enquête et pilotage > Pilotage académique > Colibris-Portail des démarches

| ministare                        | ARENA - Accédez à vos applications<br>Bienvenue | Cérer mes favoris Déconnexion<br>Première connexion à l'application |
|----------------------------------|-------------------------------------------------|---------------------------------------------------------------------|
|                                  |                                                 |                                                                     |
| C C                              |                                                 |                                                                     |
| Scolarité du 1er degré           |                                                 |                                                                     |
| Scolarité du 2nd degré           |                                                 |                                                                     |
| Examens et concours              | Pilotage académique                             |                                                                     |
| Gestion des personnels           |                                                 |                                                                     |
| Enquêtes et Pilotage             |                                                 |                                                                     |
| Formation et Ressources          | 6-10 MEH 2010 - v2 1 1 1 00 10/00 10            |                                                                     |
| Intranet, Référentiels et Outils |                                                 |                                                                     |
| Support et Assistance            |                                                 |                                                                     |

Vous serez ensuite dirigé vers le portail Colibris.

# 2 En arrivant sur le portail Colibris :

# 2.1 Vous êtes connecté

Votre prénom et nom s'affichent en haut à droite de l'écran.

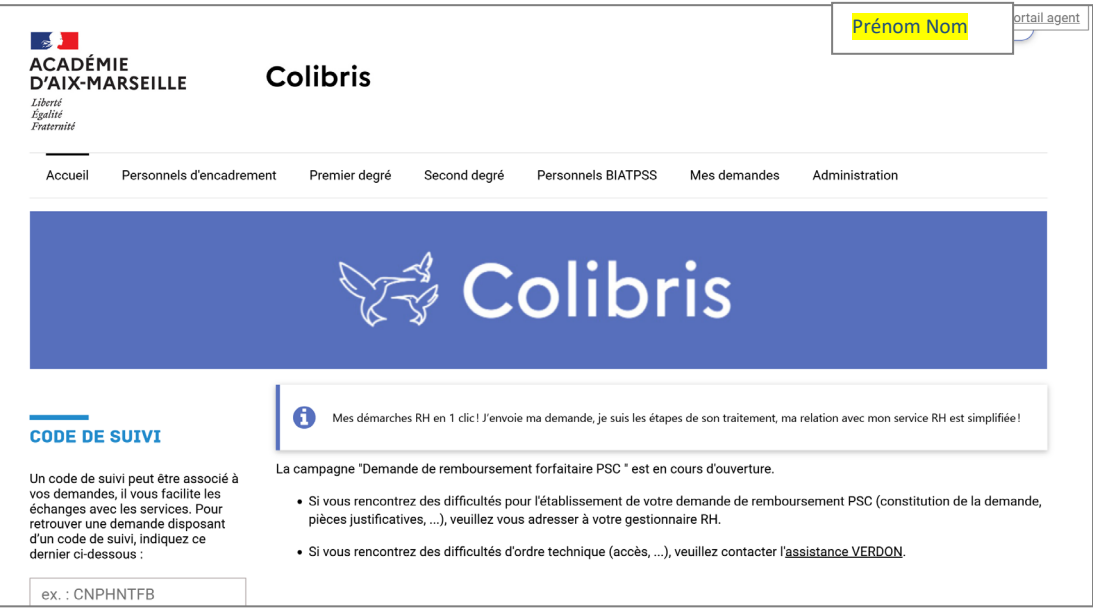

# 2.2 Vous n'êtes pas connecté

Si votre nom/prénom n'est pas présent en haut, à droite et que le lien « Connexion » s'affiche, c'est que vous n'êtes pas encore authentifié sur le portail Colibris.

Il vous suffit alors de **cliquer sur le lien « Connexion »** ou **sur le lien « Me connecter pour accéder à mes démarches »** présent dans la page d'accueil Colibris.

|                                                                                                    | Pôle GRH<br>Tutoriel                                                                                                    | Connexion COLIBRIS pour contestation barême                                                                                                    |  |  |
|----------------------------------------------------------------------------------------------------|----------------------------------------------------------------------------------------------------|----------------------------------------------------------------------------------------------------|--|--|
| ACADÉMIE<br>D'AIX-MARSEILLE<br>Liberté<br>Égalité<br>Fraternité                                                                                                    | Démarches dématérialisées COLIBRIS<br>Fiche créée le 30/11/2021 par Véronique Leclercq<br>Version 1.1                                                                                            |                                                                                                    |  |  |
| ACADÉMIE<br>D'AIX-MARSEILL<br>Liberté<br>Égalité<br>Fraternité<br>Accueil Personne                                                                                 | E <b>Colibris</b><br>Is d'encadrement Premier degré Second deç                                                                                                    | gré Personnels BIATPSS Mes demandes Administration                                                                                                    |  |  |
|                                                                                                    |                                                                                                    | Colibris                                                                                                    |  |  |
| CODE DE SUIVI                                                                                                    | Mes démarches RH en 1 clic! J'r                                                                                                    | 'envoie ma demande, je suis les étapes de son traitement, ma relation avec mon service RH est simplifiée !                                                                                                    |  |  |
| Un code de suivi peut êtr<br>vos demandes, il vous far<br>échanges avec les servio<br>retrouver une demande d<br>d'un code de suivi, indiqu<br>demire ci-dessous : | La campagne "Demande de rembours<br>ilitte les<br>es. Pour<br>isposant<br>ez ce<br>• Si vous rencontrez des difficult<br>pièces justificatives,), veuillez<br>• Si vous rencontrez des difficult | sement forfaitaire PSC <sup>°</sup> est en cours d'ouverture.<br>és pour l'établissement de votre demande de remboursement PSC (constitution de la demande,<br>z vous adresser à votre gestionnaire RH.<br>rés d'ordre technique (accès,), veuillez contacter l' <u>assistance VERDON</u> . |  |  |

| Sur la page suivante, | il vous suffit de cliquer sur | le bouton bleu « Se | connecter » pour te | erminer votre |
|-----------------------|-------------------------------|---------------------|---------------------|---------------|
| authentification :    |                               |                     |                     |               |

Me connecter pour accéder à mes démarches

| ACADÉN<br>D'AIX-M<br>Liberté<br>Égalité<br>Fraternité | 11E<br>ARSEILLE         | Colibris        |                                         |                                                          |              | Connexion / Inscri Portail.ag |
|-------------------------------------------------------|-------------------------|-----------------|-----------------------------------------|----------------------------------------------------------|--------------|-------------------------------|
| Accueil                                               | Personnels d'encadremen | t Premier degré | Second degré                            | Personnels BIATPSS                                       | Mes demandes | Administration                |
|                                                       | I                       |                 | Je suis un utilisa<br>l'admini:<br>Se i | ateur académique ou de<br>stration centrale<br>connecter |              |                               |
|                                                       |                         |                 |                                         | OU                                                       |              |                               |
|                                                       |                         |                 |                                         |                                                          |              |                               |

#### La démarche Contestation de barème – Mouvement intra-académique 2022 (1D) 3

# 3.1 La démarche est accessible dans l'onglet Premier degré

ex. : CNPHNTFB

Valide

|                                                                 | Pôle GRH<br>Tutoriel                    |                                | Connexion COLIBRIS p | oour contestation ba | barême    |
|-----------------------------------------------------------------|-----------------------------------------|--------------------------------|----------------------|----------------------|-----------|
| ACADÉMIE<br>D'AIX-MARSEILLE<br>Liberté<br>Égalité<br>Fraternité | DÉMIE<br>X-MARSEILLE<br>ité             |                                |                      |                      |           |
|                                                                 |                                         |                                |                      | Prénom Nom           | connexion |
| ACADÉMIE<br>D'AIX-MARSEILLE<br>Liberté<br>Égalité<br>Fraternité | Colibris                                |                                |                      |                      |           |
| Accueil Personnels d'encadreme                                  | ent Premier degré Second                | degré Personnels BIATPSS       | Mes demandes         |                      |           |
| PRESTATIONS SOCIALES                                            |                                         |                                |                      |                      |           |
| <u>RH - Demande de remboursement forfai</u>                     | taire de cotisation PSC en santé        |                                |                      |                      |           |
| MOUVEMENT                                                       |                                         |                                |                      |                      |           |
| RH - Contestation de barème - Mouveme                           | ent intra-académique 2022 (1D) - Dép    | partement des Bouches-du-Rhône |                      |                      |           |
| Formulaire de saisie des contestations                          | suite à l'envoi de l'accusé de réceptio | n barêmé                       | •                    |                      |           |

# 3.2 Ecran 1

| COLIBRIS U                                                                                                    | 1 2 3 4                                                                                                    |
|----------------------------------------------------------------------------------------------------|----------------------------------------------------------------------------------------------------|
| FOF LA CONT                                                                                                    | Préambule                                                                                                    |
|                                                                                                    |                                                                                                    |
| RH - CONTESTATION DE BARÈME - MOUVEMEN<br>RHÔNE                                                                                                    | NT INTRA-ACADÉMIQUE 2022 (1D) - DÉPARTEMENT DES BOUCHES-DU-                                                                                                    |
| FORMULAIRE DE DEMANDE DE VÉRIFICATION DE BAR                                                                                                    | RÈME                                                                                                    |
| Vous allez formuler une demande dans le cadre de la mobilité intra-d<br>accompagnée d'une pièce justificative selon le motif de contestation                                                                                                    | départementale des enseignants du 1er degré. Cette démarche est personnelle et peut ou doit être<br>n.                                                                                                    |
| Protéger mes données personnelles                                                                                                    |                                                                                                    |
| La DSDEN des Bouches du Rhône traite les informations recueillies p<br>gestion de vos données personnelles et pour exercer vos droits repor<br>données et de limitation de traitement. Pour exercer ces droits, vous<br>notice détaillée. Si vous estimez, après nous avoir contactés, que vos<br>CNIL. | pour la gestion des contestations de barème au mouvement départemental. Pour en savoir plus sur la<br>rtez-vous à la <u>notice accessible ici</u> . Vous disposez d'un droit d'information, d'accès, de rectification de vos<br>s pouvez contacter notre délégué à la protection des données DPD dont les coordonnées figurent dans la<br>s droits « Informatique et Libertés » ne sont pas respectés, vous pouvez adresser une réclamation à la |
| Veuillez cocher la case ci-dessous pour confirmer que vous avez pris                                                                                                    | s connaissance de ces éléments.                                                                                                    |
| J'ai pris connaissance des informations ci-dessus *                                                                                                    |                                                                                                    |
| Pour les demandes de mutation dans les Bouches-du-Rhôn<br>Pour les questions relatives :<br>• Au contenu de la contestation (pièces à joindre,) : l'<br>• À l'utilisation de la plateforme Colibris : faire une dem                                                                                     | ne, la contestation des éléments de barème est ouverte du 02 mai au 13 mai 2022.<br>l'interlocuteur est le service gestionnaire DPE2 (ce.dpe13-mouvement@ac-aix-marseille.fr).<br>nande VERDON ( <u>GRH - COLIBRIS - Démarches dématérialisées</u> ).                                                                                                    |
| Suivant Abandonner                                                                                                    |                                                                                                    |

|                                                                 | Pôle GRH<br>Tutoriel                                                                                      | Connexion COLIBRIS pour contestation barême |
|-----------------------------------------------------------------|----------------------------------------------------------------------------------------------------|---------------------------------------------|
| ACADÉMIE<br>D'AIX-MARSEILLE<br>Liberté<br>Égalité<br>Fraternité | <b>Démarches dématérialisées COLII</b><br>Fiche créée le 30/11/2021 par Véronique Leclercq<br>Version 1.1 | BRIS                                        |

Cochez la case puis cliquez sur Suivant.

| COLIBRIS U                                                                              | 1 2 3 4                                                                                                    |
|-----------------------------------------------------------------------------------------|----------------------------------------------------------------------------------------------------|
| SE DE LA CONF.                                                                          | Votre identité                                                                                                    |
|                                                                                         | DE RADÈME MOUVEMENT INTRA ACADÉMIQUE 2022 (4D) DÉDARTEMENT DES ROUCHES                                                                                                    |
| RHÔNE                                                                                   | DE BAREME - MOUVEMENT INTRA-ACADEMIQUE 2022 (ID) - DEPARTEMENT DES BOUCHES-                                                                                                    |
| 1                                                                                       |                                                                                                    |
| FORMULAIRE DE DEMAN                                                                     | DE DE VÉRIFICATION DE BARÈME                                                                                                    |
| FORMULAIRE DE DEMAN                                                                     | DE DE VÉRIFICATION DE BARÈME                                                                                                    |
| FORMULAIRE DE DEMAN                                                                     | DE DE VÉRIFICATION DE BARÈME<br>iles durant la phase de consolidation du 2 au 13 mai à 23h59. Il est rappelé qu'au terme de cette phase, le barème est réputé définitif ap                                |
| FORMULAIRE DE DEMAN<br>Les contestations sont receval<br>réponse de la DPE à la contest | <b>DE DE VÉRIFICATION DE BARÈME</b><br>iles durant la phase de consolidation du 2 au 13 mai à 23h59. Il est rappelé qu'au terme de cette phase, le barème est réputé définitif ap<br>ation.               |
| FORMULAIRE DE DEMAN                                                                     | DE DE VÉRIFICATION DE BARÈME<br>les durant la phase de consolidation du 2 au 13 mai à 23h59. Il est rappelé qu'au terme de cette phase, le barème est réputé définitif ap<br>ation.                       |
| FORMULAIRE DE DEMAN                                                                     | DE DE VÉRIFICATION DE BARÈME<br>les durant la phase de consolidation du 2 au 13 mai à 23h59. Il est rappelé qu'au terme de cette phase, le barème est réputé définitif ap<br>ation.<br>Prénom *<br>Prénom |
| FORMULAIRE DE DEMAN                                                                     | DE DE VÉRIFICATION DE BARÈME<br>les durant la phase de consolidation du 2 au 13 mai à 23h59. Il est rappelé qu'au terme de cette phase, le barème est réputé définitif ap<br>tion.   Prénom *  Prénom     |

Vos nom et prénom sont complétés automatiquement.

Cliquez sur Suivant.

## 3.4 Ecran 3

|                                                                                                  | Pôle GRH<br>Tutoriel                                                                             |                                                                               | Connexion COLIBF                                           | RIS pour contestation barême |  |
|--------------------------------------------------------------------------------------------------|--------------------------------------------------------------------------------------------------|-------------------------------------------------------------------------------|------------------------------------------------------------|------------------------------|--|
| CADÉMIE<br>'AIX-MARSEILLE<br>ierté<br>alité<br>alité                                             | Démarches dém<br>Fiche créée le 30/11/2021<br>Version 1.1                                        |                                                                               | matérialisées COLIBRIS                                     |                              |  |
| COLIBRIS                                                                                         |                                                                                                  | 2 7 4                                                                         |                                                            |                              |  |
| QIE DE LA CONTRAD                                                                                | L C                                                                                              | contestation de                                                               |                                                            |                              |  |
|                                                                                                  |                                                                                                  | barème                                                                        |                                                            |                              |  |
| H - CONTESTATION DE BA<br>HÔNE                                                                   | REME - MOUVEMENT INTI                                                                            | RA-ACADEMIQUE 2022 (1                                                         | D) - DEPARTEMENT DES BO                                    | JUCHES-DU-                   |  |
| ORMULAIRE DE DEMANDE DE                                                                          | VÉRIFICATION DE BARÈME                                                                           |                                                                               |                                                            |                              |  |
| omment utiliser ce formulaire                                                                    |                                                                                                  |                                                                               |                                                            |                              |  |
| électionnez l'élément de barème que v<br>a division des personnels enseignants                   | ous contestez puis le ou les voeux qui<br>de la DSDEN 13 procèdera alors à la v                  | sont concernés par le calcul erroné c<br>érification demandée et apportera un | les points attribués.<br>e réponse pour arrêter le barème. |                              |  |
| e souhaite la vérification du ou des vo                                                          | eux suivants :                                                                                   |                                                                               |                                                            | _                            |  |
| LÉMÉNT DE BARÈME CONTES                                                                          | ré :                                                                                             |                                                                               |                                                            | ΰ .                          |  |
| ilectionnez : *                                                                                  |                                                                                                  |                                                                               |                                                            | ~                            |  |
| OEU(X) CONCERNÉ(S) :                                                                             |                                                                                                  |                                                                               |                                                            |                              |  |
| /rang du voeu 1-10 N°/rang du                                                                    | ı voeu 11-20 N°/rang du voeu 21                                                                  | -30 N°/rang du voeu 31-40                                                     | N°/rang du voeu 41-50                                      |                              |  |
| ] 1                                                                                              | 21                                                                                               | 31                                                                            | 41                                                         |                              |  |
| 2 12                                                                                             | 22                                                                                               | 32                                                                            | 42                                                         |                              |  |
| ] 3 📃 13                                                                                         | 23                                                                                               | 33                                                                            | 43                                                         |                              |  |
| 4 14                                                                                             | 24                                                                                               | 34                                                                            | 44                                                         |                              |  |
| 5 15                                                                                             | 25                                                                                               | 35                                                                            | 45                                                         |                              |  |
| 6 16                                                                                             | 26                                                                                               | 36                                                                            | 46                                                         |                              |  |
| 7 17                                                                                             | 27                                                                                               | 37                                                                            | 47                                                         |                              |  |
| 8 18                                                                                             | 28                                                                                               | 38                                                                            | 48                                                         |                              |  |
| _ 9 19<br>_ 10 20                                                                                | 29                                                                                               | 39                                                                            | 49                                                         |                              |  |
|                                                                                                  | 30                                                                                               | 40                                                                            | 50                                                         |                              |  |
| ommentaire : *                                                                                   |                                                                                                  |                                                                               |                                                            |                              |  |
|                                                                                                  |                                                                                                  |                                                                               |                                                            |                              |  |
| pliquez et motivez votre demande.                                                                |                                                                                                  |                                                                               |                                                            |                              |  |
| ıstificatif (format PDF - taille max 2M                                                          | o) :                                                                                             |                                                                               |                                                            |                              |  |
|                                                                                                  |                                                                                                  | Г <sup>а°</sup>                                                               |                                                            |                              |  |
|                                                                                                  | Déposez un fichie                                                                                | r ou cliquez pour en sélectionner un.                                         |                                                            |                              |  |
|                                                                                                  |                                                                                                  |                                                                               |                                                            |                              |  |
| Justificatif obligatoire pour la                                                                 | contestation des éléments de barème                                                              | suivants :                                                                    |                                                            |                              |  |
| Expérience et parcours profes                                                                    | sionnel : Ancienneté de fonction d'ense                                                          | eignant                                                                       | favorable d'une commission                                 |                              |  |
| Experience et parcours profes<br>Situation personnelle : Bonific<br>Situation personnelle : ROTH | sionnei : Detention d'une habilitation, c<br>ation médicale pour handicap (800 poi<br>le l'agent | i un atre ou a un dipiome ou d'un avis<br>nts)                                | ravorable d'une commission antérieure                      |                              |  |
| Situation familiale : Autorité p<br>Situation familiale : Bonificatio                            | arentale conjointe<br>on pour enfant                                                             |                                                                               |                                                            |                              |  |
| Situation familiale : Parent isc<br>Situation familiale : Rapproch                               | lé<br>ement de conjoint                                                                          |                                                                               |                                                            |                              |  |
|                                                                                                  |                                                                                                  |                                                                               |                                                            |                              |  |
| Je demande la vérification d'un autre                                                            | élément (remonter la page après avoir                                                            | cliqué)                                                                       |                                                            |                              |  |
|                                                                                                  |                                                                                                  |                                                                               |                                                            |                              |  |
| - Canant Precedent Ab                                                                            |                                                                                                  |                                                                               |                                                            |                              |  |

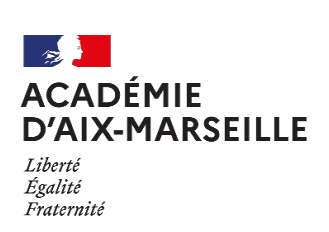

**Démarches dématérialisées COLIBRIS** Fiche créée le 30/11/2021 par Véronique Leclercq Version 1.1

Sélectionnez l'élément de barème que vous contestez, puis les numéros des vœux sur lesquels cet élément vous semble incorrect. Vous devez expliquer votre demande et éventuellement fournir un justificatif selon l'élément de barème contesté.

Si vous souhaitez contester un autre élément de barème, cliquez sur « Je demande la vérification d'un autre élément (remonter la page après avoir cliqué) ». Vous aurez alors accès aux même éléments de formulaire pour contester le second élément de barème. Remontez la page à l'aide de votre souris si vous ne voyez pas les nouveaux éléments de formulaire apparaitre.

Vous pouvez contester autant d'éléments de barème que proposé.

Pôle GRH Tutoriel

Une fois que vous avez rempli toutes vos demandes, cliquez ensuite sur Suivant.

### 3.5 Ecran 4

Cet écran contient le résumé de votre demande, ainsi que l'historique des échanges que vous allez avoir avec le gestionnaire.

Pour connaitre l'avancée de votre demande, vous recevrez des messages dans votre boîte mail. Vous pouvez également vous rendre sur le portail Colibris, puis cliquer sur « Mes demandes ».

|                                        | Pĉ                            | ile GRH                        |                         | Connexion COLIBRIS pour contestation | on barêm |
|----------------------------------------|-------------------------------|--------------------------------|-------------------------|--------------------------------------|----------|
|                                        |                               | loriei                         |                         |                                      |          |
|                                        |                               | emarches dé                    | matérialisée            | s COLIBRIS                           |          |
| J'AIX-MAK<br>Liberté                   | SEILLE Ve                     | rsion 1.1                      | ∠⊥ par veronique Leci   | sicq                                 |          |
| Śgalité<br>Fraternité                  |                               |                                |                         |                                      |          |
|                                        |                               |                                |                         |                                      |          |
|                                        |                               |                                |                         |                                      |          |
| COLIBRIS CONFIRM                       |                               | 1 2                            | 3 4                     |                                      |          |
|                                        |                               | Val                            | idation                 |                                      |          |
| H - CONTESTATIO                        |                               |                                | CADÉMINIE 2022 (4       | D) - DÉPARTEMENT DES ROUCHES-DU-     |          |
| HÔNE                                   | N DE DARCHE - M               | OUTENT INTRA-A                 | SADEMIQUE 2022 (1       | SI - SERANTENENT DES BOUCHES-DU-     |          |
|                                        | a da da mara da da ser da ser | M-B-I                          |                         |                                      |          |
| Vérifiez le contenu                    | ı du formulaire puis clique   | z sur « Valider ».             |                         |                                      |          |
| PRÉAMBULF                              |                               |                                |                         |                                      |          |
|                                        | MANDE DE VÉRIFICA             | TION DE BARÈME                 |                         |                                      |          |
| J'ai pris connaissance des             | informations ci-dessus        |                                |                         |                                      |          |
| ✓                                      |                               |                                |                         |                                      |          |
| VOTRE IDENTITÉ                         |                               |                                |                         |                                      |          |
| FORMULAIRE DE DEI                      | MANDE DE VÉRIFICA             | TION DE BARÈME                 |                         |                                      |          |
| Nom                                    |                               |                                | Prénom                  |                                      |          |
| Nom                                    |                               |                                | Prénom                  |                                      |          |
| Sélectionnez :<br>Exp. et parcours pro | fessionnel : Situations       | s prioritaires en lien avec le | e poste occupé précéder | Iment                                |          |
| VOEU(X) CONCERNÉ(                      | S) :                          |                                |                         |                                      |          |
| N°/rang du voeu 1-10                   | N°/rang du voeu 11-20         | N°/rang du voeu 21-30          | N°/rang du voeu 31-40   | N°/rang du voeu 41-50                |          |
| 1                                      | 11                            | 21                             | 31                      | 41                                   |          |
| 2                                      | 12                            | 22                             | 32                      | 42                                   |          |
| 3                                      | 13                            | 23                             | 33                      | 43                                   |          |
| 4                                      | 14                            | 24                             | 34                      | 44                                   |          |
| 5                                      | 15                            | 25                             | 35                      | 45                                   |          |
| 7                                      | 17                            | 27                             | 37                      | 47                                   |          |
| 8                                      | 18                            | 28                             | 38                      | 48                                   |          |
| 9                                      | 19                            | 29                             | 39                      | 49                                   |          |
| 10                                     | 20                            | 30                             | 40                      | 50                                   |          |
| Commentaire :                          |                               |                                |                         |                                      |          |
| Explication                            |                               |                                |                         |                                      |          |
|                                        |                               |                                |                         | <i>i</i> .                           |          |
| Justificatif (format PDF - 1           | taille max 2Mo) :             |                                |                         |                                      |          |
|                                        | , *                           |                                |                         |                                      |          |
|                                        |                               |                                | TEST                    |                                      |          |
|                                        |                               |                                |                         |                                      |          |
|                                        |                               |                                |                         |                                      |          |
|                                        |                               |                                |                         |                                      |          |
| valider Précédent                      | Abandonner                    |                                |                         |                                      |          |

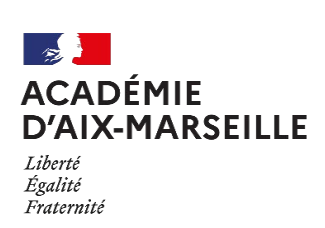

**Démarches dématérialisées COLIBRIS** Fiche créée le 30/11/2021 par Véronique Leclercq Version 1.1

Vérifiez votre demande. Si vous voulez corriger un élément, cliquez sur Précédent. Si votre demande est correcte, cliquez sur Valider.

Pôle GRH Tutoriel

Votre demande est alors transmise à la Division du Personnel Enseignant de la DSDEN.

Un récapitulatif de la demande s'affiche. Vous ne pouvez plus modifier votre demande, vous pouvez uniquement ajouter des commentaires.